## How to register for courses through UIC Online ... when you've never registered for courses with UIC Online before ...

Start by ensuring ...

- You are using either Google Chrome or FireFox as your browser
- 2. Your pop-up blocker is disabled
- 3. Cookies are enabled <u>https://help.uillinois.edu/TDClient/37/uic/KB/ArticleD</u> <u>et.aspx?ID=509</u>

#### Go to the Assistive Technology Certificate Program page

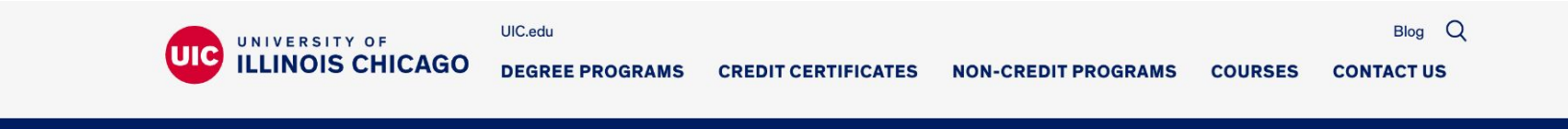

#### **UIC Online**

#### **Assistive Technology Certificate Program**

The Department of Disability and Human Development's Assistive Technology Certificate Program trains professionals to deliver state of the art Assistive Technology clinical services to individuals with physical, cognitive, and/or sensory disabilities. All professionals serving individuals with assistive technology needs in the areas of Occupational Therapy, Physical Therapy, Speech Language Pathology, Special Education, Engineering, or Vocational Rehabilitation can benefit from the Assistive Technology Certificate Program.

Classes in this program can be taken individually or as part of the certificate program. To learn more about the certificate program or to apply, please visit the <u>department's</u> <u>website</u>. You can also reach the department by phone at (312) 413-1647 (voice) or (312) 413-0453 (TTY).

#### Courses &

|                          |                                                                                                    | Search:                               |                        |   |
|--------------------------|----------------------------------------------------------------------------------------------------|---------------------------------------|------------------------|---|
| Date                     | Course Title                                                                                          | College d                             | Format                 | ŧ |
| May 13 - August 2, 2024  | DHD 441 – Adaptive Equipment Design and Fabrication                                                   | College of Applied Health<br>Sciences | Hybrid                 |   |
| June 10- July 5, 2024    | DHD 549- 3D Printing in Assistive Technology                                                          | College of Applied Health<br>Sciences | Online<br>Asynchronous |   |
| June 10- July 5, 2024    | DHD 550 - Technology to Support Universal Design for Learning in K-12                                 | College of Applied Health<br>Sciences | Online<br>Asynchronous |   |
| June 10- July 5, 2024    | DHD 559 - Ergonomics & Safety for Workers with Disabilities                                           | College of Applied Health<br>Sciences | Online<br>Asynchronous |   |
| June 10 - August 2, 2024 | DHD 567 - Augmentative and Alternative Communication for Individuals with Autism Spectrum<br>Disorder | College of Applied Health<br>Sciences | Online<br>Asynchronous |   |
| June 10 - July 5, 2024   | DHD 569 - Environmental Modification                                                                  | College of Applied Health             | Online                 |   |

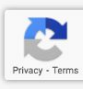

#### Follow the link for the specific course you want to take.

| UNIVERSITY O                    | F                                                                                | UIC.edu                                 |                                     |                     |                          |               | Blog                   | Q   |
|---------------------------------|----------------------------------------------------------------------------------|-----------------------------------------|-------------------------------------|---------------------|--------------------------|---------------|------------------------|-----|
|                                 | HICAGO                                                                           | DEGREE PROGRAMS                         | CREDIT CERTIFICATES                 | NON-CREDIT PRO      | OGRAMS                   | COURSES       | CONTACT US             | S   |
| UIC Online                      |                                                                                  |                                         |                                     |                     |                          |               |                        |     |
| August 26 - December 6,<br>2024 | <u>DHD 568 - S</u>                                                               | upporting Augmentative and              | Alternative Communication in E      | ducational Settings | College of A<br>Sciences | pplied Health | Online<br>Asynchronous | s   |
| August 26 - December 6,<br>2024 | DHD 590 - Field Experience in Disability and Human Development Colleg<br>Science |                                         |                                     |                     | College of A<br>Sciences | pplied Health | By arrangeme           | ∍nt |
| August 26 - November 1,<br>2024 | <u>DHD 594 – (</u>                                                               | Computer & AAC Access Asse              | <u>essment</u>                      | 4                   | College of A<br>Sciences | pplied Health | Online<br>Asynchronous | s   |
| November 4- December<br>6, 2024 | DHD 562 - N                                                                      | lobile Technology & Compute             | ers: Built-In Accessibility Feature |                     | ocicitoto                |               | лоуполютото            | _   |
| Spring 2025                     | DHD 440 - Ir                                                                     | ntroduction to Assistive Techr          | nology: Principles and Practice     |                     | College of A<br>Sciences | pplied Health | TBD                    |     |
| Spring 2025                     | <u>DHD 554 - A</u>                                                               | ugmentative Communication               | Assessment                          |                     | College of A<br>Sciences | pplied Health | TBD                    |     |
| Spring 2025                     | DHD 555 - C<br>Educational S                                                     | consideration, Assessment an<br>Setting | nd Documentation of Assistive Te    | chnology in PreK-12 | College of A<br>Sciences | pplied Health | TBD                    |     |

## A new browser window will open with full course description.

| UIC Online                 |                                                                                                    |
|----------------------------|----------------------------------------------------------------------------------------------------|
| COURSES                    | Courses      Continuing Education      Health and Health Sciences Courses      DHD 562 - Mobile Technology & Computers: Built-In Accessibility Features |
| Continuing Education       | <b>^</b>                                                                                                    |
| Education Courses          | DHD 562 - Mabila Tachpalagy &                                                                                                    |
| Health and Health Sciences | DHD 502 - Mobile Technology &                                                                                                    |
| 0001363                    | <ul> <li>Computers: Built-In Accessibility</li> </ul>                                                                                                   |
| Static Class Schedules     |                                                                                                    |
|                            | Features                                                                                                    |

Note: If you are a regularly admitted UIC student and wish to enroll in this course, you must enroll in the campus section of the course by using <u>Student Self-Service</u>.

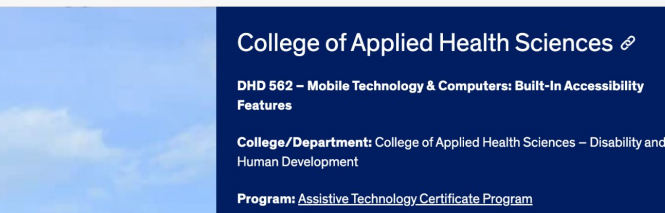

## Click "Register today!" at the bottom.

#### **UIC Online**

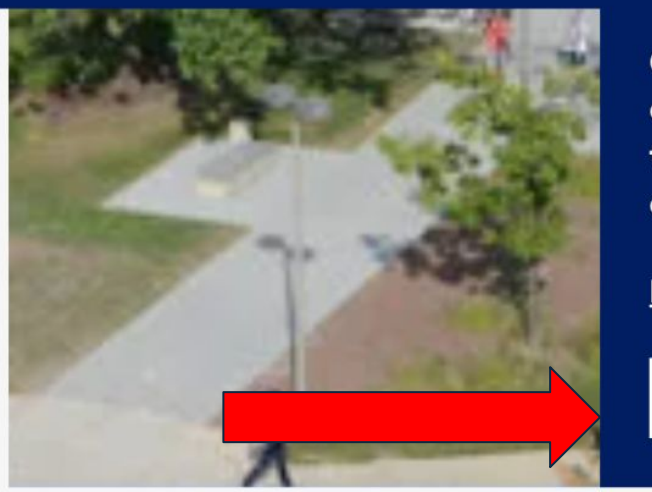

I his course is a regular UIC campus course (listed in the UIC Schedule of Classes) in which a limited number of seats is available for continuing education students. If you are a regularly admitted UIC student and wish to enroll in this course, you must enroll in the campus section of the course by using <u>Student Self-Service</u>.

**Enrollment Policies and FAQs** 

Register today!

(If the button says, "Registration is currently closed" the deadline to register is past - or the course is not open yet. UIC Online opens registration links 6-8 weeks before the semester begins.) When <u>registering for the first time</u> through UIC Online, choose "First-Time Users: Create an account to start a new application."

#### **UIC Online**

#### **Application Management**

**Returning users:** 

Log in to continue an application.

#### First-time users:

Create an account to start a new application.

Register for an account using your personal email address. A temporary PIN will be sent to your email address. You will need this to activate your account. You will then be asked to create a new password. You can also call (312) 355-0423 if you need assistance with your login.

| UIC Online            |                                                      |
|-----------------------|------------------------------------------------------|
|                       | use your personal email                              |
| Register              |                                                      |
| To register for an ac | count, please enter the information requested below. |
| Email Address         | AssistiveTechCertProgram@gmail.com                   |
| First Name            | All Star                                             |
| Last Name             | Student                                              |
|                       |                                                      |
| Continue              |                                                      |
|                       |                                                      |

#### Account Consent

All Star Student (assistivetechcertprogram@gmail.com) Not All Star Student? Click here.

The University of Illinois System <u>Privacy Statement</u> explains how the University processes personal information and sensitive personal information, including for persons applying for admission from outside the United States. You are encouraged to read this statement if you have questions about your privacy, including who to contact at the University of Illinois, any rights you may have under applicable privacy laws, and how you can file a complaint.

l constitute the University of Illinois processing my personal information, including my sensitive personal information, in the United States on University of Illinois servers and systems and/or third party servers and systems, including cloud hosted systems.

Submit

Register for an account using your personal email address. A temporary PIN will be sent to your email address. You will need this to activate your account. You will then be asked to create a new password. You can also call (312) 355-0423 if you need assistance with your login.

| Login                             |                                                                                                    |                          |                |
|-----------------------------------|----------------------------------------------------------------------------------------------------|--------------------------|----------------|
| A temporary PIN                   | has been sent to your email address. Pyou do not receive this message in the next few minutes, please check your                                                                                                    | <sup>,</sup> junk mail f | older.         |
| Email<br>Account<br>Temporary PIN | assistivetechcertprogram@gmail.com switch<br>Student, All Star<br>Enter the temporary pin that was emailed to you here!                                                                                                    | G<br>f<br>in             | Login<br>Login |
| Login                             | Set Password         To protect the security of your account, please specify a new password. The password must meet complexity requirements.         New Password       X t least one letter         New Password       X t least one letter         New Password       X t least one letter         New Password       X t least one letter         New Password       X t least one number |                          |                |
|                                   | (again)   Be at least 12 characters  New passwords must match  Set Password                                                                                                    |                          |                |

## Complete the application by filling in the requested information. 1. Start New Application

#### **UIC Online**

#### **Application Management**

**Your Applications** 

Туре

You have not yet started an application using this account.

**Start New Application** 

**Status** 

Started

## 2. Select "For-Credit Courses" and "Create Application".

### UIC Online

#### **Application Management**

**Your Applications** 

Туре

You have not yet started an application using th

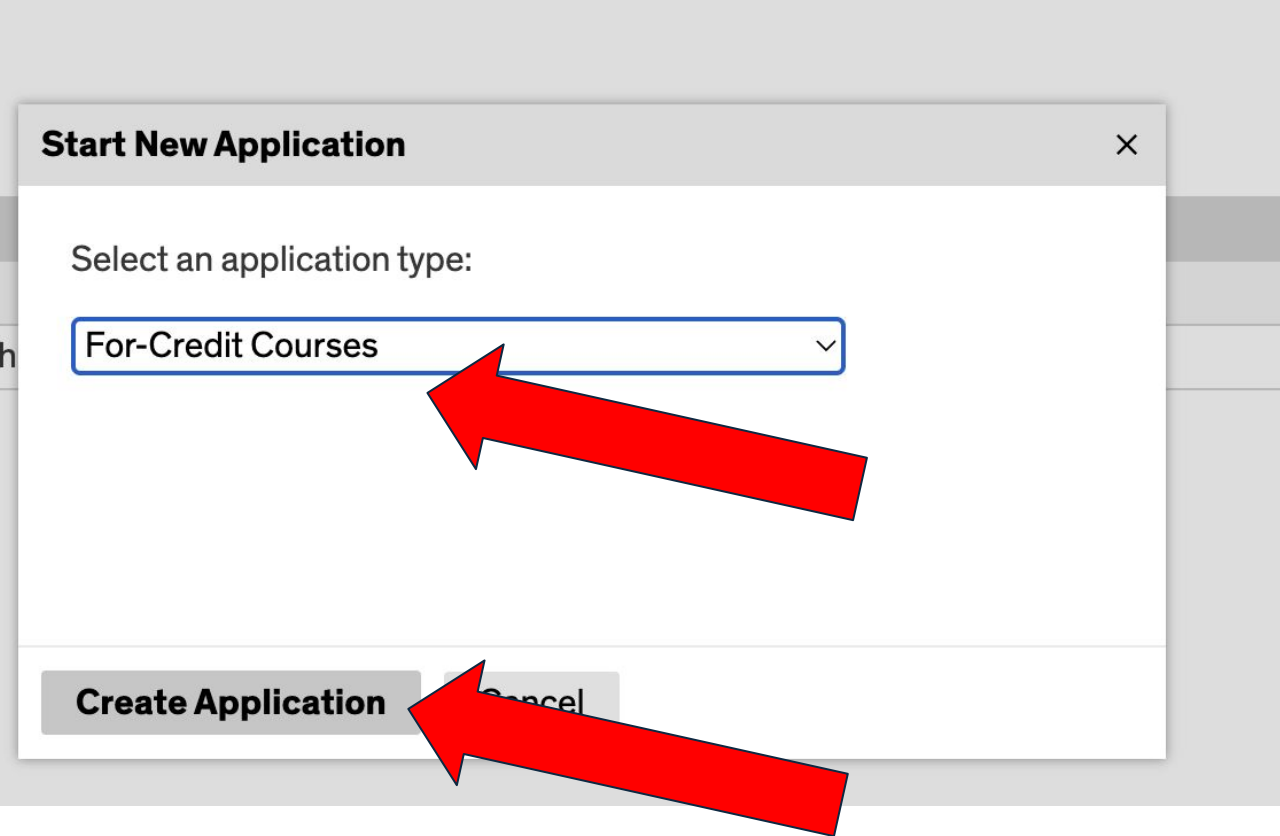

## 3. Select "Open Application"

#### **UIC Online**

#### **Application Management**

|                                                   | Application |                    | ^ |            |
|---------------------------------------------------|-------------|--------------------|---|------------|
| Your Applications                                 | Started     | 09/06/2024         |   |            |
| Туре                                              | Status      | In Progress        |   | Started    |
| You have started 1 application, listed below, usi |             | For-Credit Courses |   |            |
| For-Credit Courses                                |             |                    |   | 09/06/2024 |
|                                                   |             |                    |   |            |
|                                                   |             |                    |   |            |
|                                                   |             |                    |   |            |
|                                                   | Open Appl   | ication Cancel     |   |            |
| , , , , , , , , , , , , , , , , , , ,             |             |                    |   |            |

Application Dataila

## 4. Enter Personal Background information

| UIC Online                                                                                 |                                                                                  |                    |
|--------------------------------------------------------------------------------------------|----------------------------------------------------------------------------------|--------------------|
| <u>Home</u><br>Personal Background                                                         | Personal Bac                                                                     | kground            |
| <u>Application Information</u><br><u>Payment Type</u><br><u>Signature</u><br><u>Review</u> | Prefix<br>First (Given)<br>Middle<br>Last (Family)<br>Suffix<br>Other Last Names |                    |
|                                                                                            | Used<br>Addresses<br>Permanent Addres<br>Country<br>Street Address               | s<br>United States |

- 5. Select the Academic Term you wish to take the course in
- 6. Select College of Applied Health Sciences for ATCP courses

Application information

- 7. Select the **Course** you wish to take
- 8. As a non-degree certificate student, your answer to "Are you a current UIC student?" should be "No."

|   | Select Course                                    |
|---|--------------------------------------------------|
| 5 | Select the Academic Term*<br>Fall 2024 ~         |
|   | Select College*                                  |
| 6 | College of Applied Health Sciences $\checkmark$  |
|   | Select Course*                                   |
|   | ~ ~                                              |
|   | School/Work Information                          |
|   | Highest Educational Level                        |
|   | ~                                                |
|   | Institution                                      |
|   | Occupation/Title                                 |
|   | Employer                                         |
| 8 | Are you a current UIC Student?*<br>O Yes<br>O No |

9. Select the method of payment and agree to the terms. You will not be enrolled in the course until payment has been received.

#### **Payment Type**

Select the method of payment :\*

Debit/Credit Card - Online payment ~

See Also : PRE-ENROLLMENT FAQS POST-ENROLLMENT FAQS

I understand that withholding information requested on admission to the University or subject to dismissal. By cl information I am providing is complete and correct.

UIC Online Enrolling and paying policies\*

#### Continue

10. Type your full name to confirm your signature.

In place of your signature, please type your full legal name:

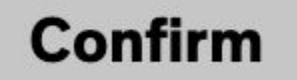

11. Submit Application

## Review

If you are satisfied with your application and are ready to submit it, click Submit Application.

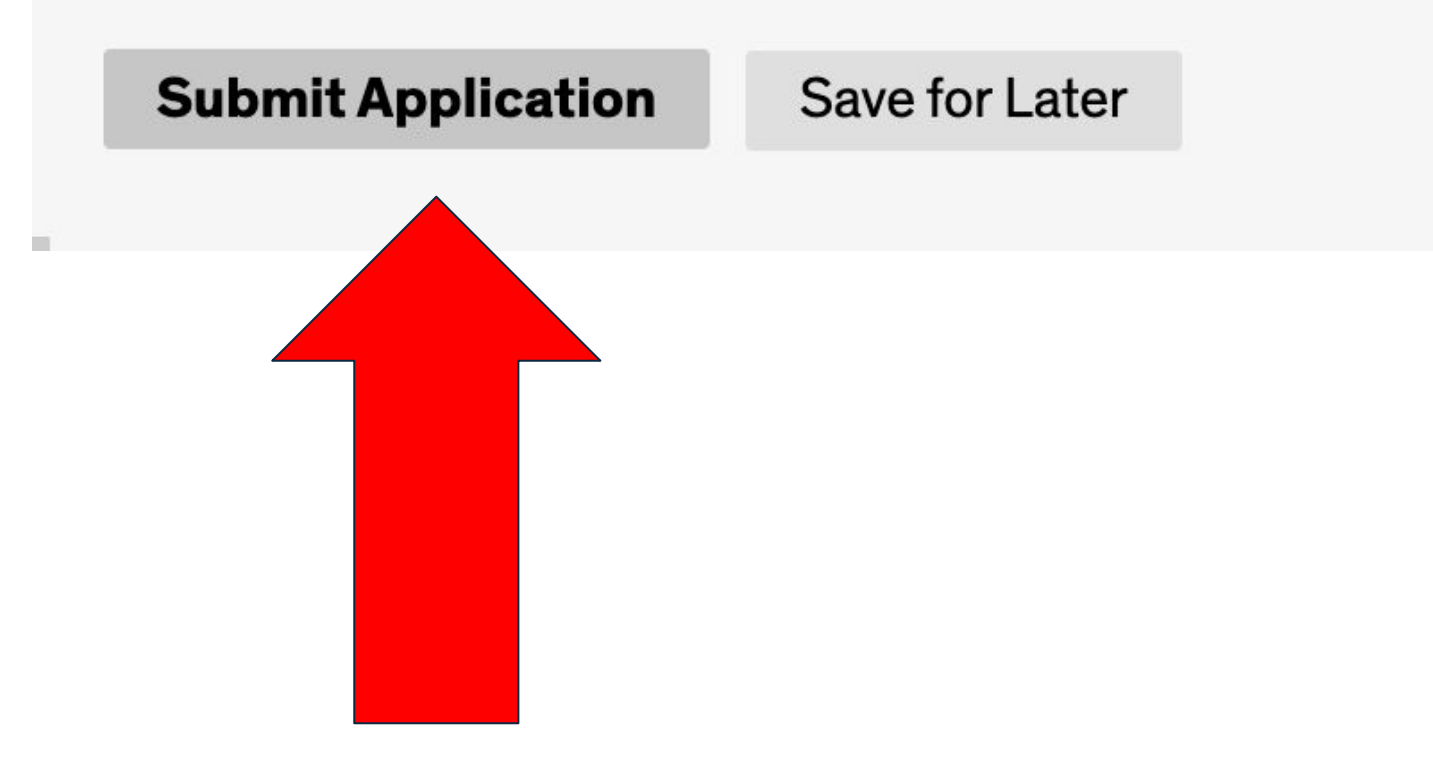

How to register for courses through UIC Online ... when you've previously registered for a course using UIC Online Returning users: Once you've created an account to register for an initial course - you will continue to use the same information (your personal email address and the password you created) to register for all additional courses as a Returning user.

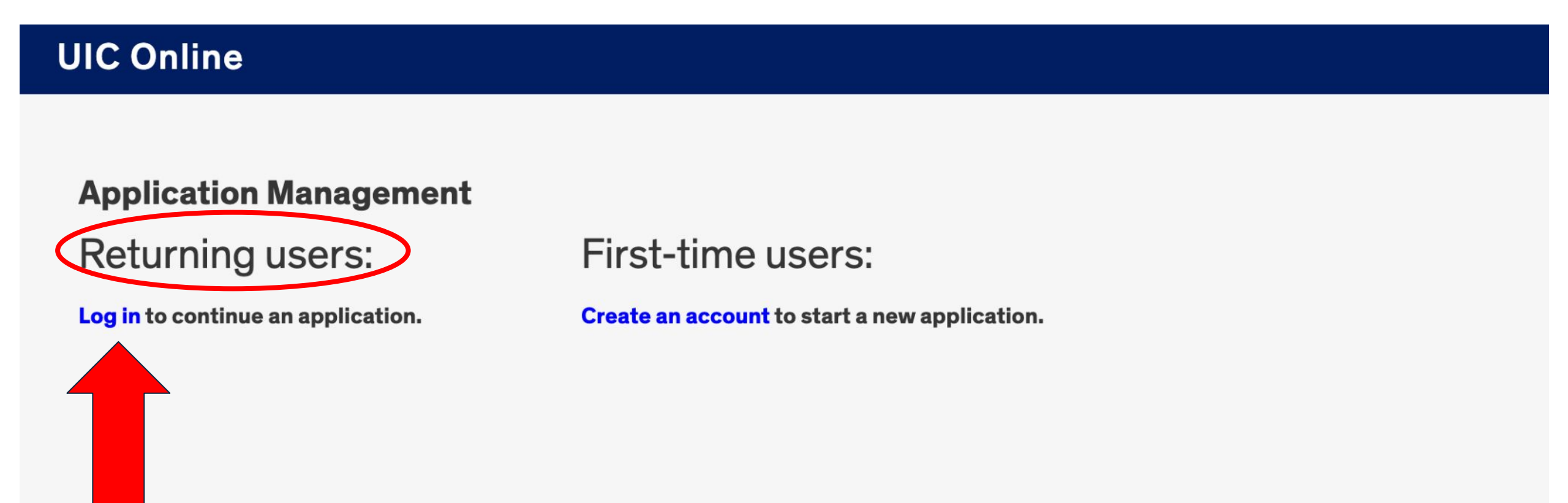

# You must Start a New Application for EACH COURSE!!!

#### **Application Management**

| Your Applications    |                                 |                       |             |            |            |
|----------------------|---------------------------------|-----------------------|-------------|------------|------------|
| Туре                 |                                 |                       | Status      | Started    | Submitted  |
| You have started 2 a | pplications using this account. |                       |             |            |            |
| For-Credit Courses   | For-Credit                      |                       | In Progress | 09/04/2024 |            |
| For-Credit Courses   | FA24 DHD 562                    |                       | Submitted   | 09/04/2024 | 09/04/2024 |
|                      |                                 | Start New Application |             |            |            |

### ADDITIONAL RESOURCES:

DHD Office of Student Affairs: email: <u>dhdosa@uic.edu</u>

UIC Online: email: <u>uiconlineprograms@uic.edu</u> phone: 312-355-0423